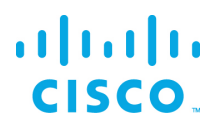

# Modbus (Client) DSLink User Guide

### Kinetic - Edge & Fog Processing Module (EFM)

Revised: April 2, 2020

Version 1.0.0.2

### Contents

| Introduction                                     |
|--------------------------------------------------|
| Networking                                       |
| Filesystem                                       |
| Installation, Life cycle management and Logging3 |
| Node hierarchy4                                  |
| Link Actions and subactions                      |
| Add IP connection5                               |
| Add IP Device                                    |
| Add Folder7                                      |
| Add Point7                                       |
| Import8                                          |
| Export                                           |
| Clone9                                           |
| Stop9                                            |
| Start9                                           |
| Remove9                                          |
| @addAtribute9                                    |
| Point node Actions9                              |

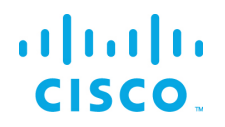

| Add serial connection11                                  |
|----------------------------------------------------------|
| Add serial device                                        |
| Add Folder13                                             |
| Add Point13                                              |
| Import                                                   |
| Export                                                   |
| Clone                                                    |
| Stop15                                                   |
| Start15                                                  |
| Remove                                                   |
| @addAtribute15                                           |
| Point node Actions15                                     |
| Import Connection                                        |
| Scan for Serial Ports17                                  |
| Modbus Point Addressing                                  |
| Modbus Point Data Types                                  |
| Persisting Modbus Configuration parameters19             |
| References for securing the EFM operating platform20     |
| Obtaining documentation and submitting a service request |

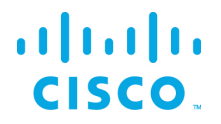

### Introduction

This document describes the Modbus DSLink for the Cisco Kinetic Edge & Fog Processing Module. The ModbusDSLink allows for client connectivity to an external Modbus Slave, discovery the tags available and the ability to subscribe to specific tags for telemetry.

The Modbus DSLink supports more than one Modbus Slave to be connected simultaneously.

### Networking

The Cisco Modbus DSLink will connect to its DSA message broker via tcp/http(s) communication. If the link was started from the DSA broker, the link will use a tcp connection to a local dynamic port of the DSA broker. If the link was started manually, the link has to use the public http or https DSA broker port.

### Filesystem

The installed Cisco Modbus DSLink consists of:

| Artifact    | Туре   | Description                                                         |  |
|-------------|--------|---------------------------------------------------------------------|--|
| bin         | Folder | Contains the start scripts                                          |  |
| lib         | Folder | Contains all depending libraries                                    |  |
| .key        | file   | Contains the DSA broker token                                       |  |
| dslink.json | file   | Configuration for the initial link configuration and start          |  |
| nodes.json  | file   | Configuration for the current link configuration and current metric |  |
|             |        | information                                                         |  |

## Installation, Life cycle management and Logging

The Cisco Serial DSLink uses the standard EFM mechanisms for install, upgrade and logging. Please look into the <u>Cisco Kinetic EFM System Administrator User Guide</u>.

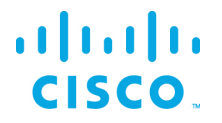

# Node hierarchy

Each Modbus Slave that is defined has a unique name to identify the slave. For each connection, a top-level node with the given name will be created in the Cisco Modbus DSLink node hierarchy. In addition, the following sub-nodes are created:

- Points the list of points that are being read
- Folders Folders are optional and are user created so to allow for placement of points below for organizational purposes

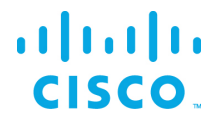

# Link Actions and subactions

### Add IP connection

Add Endpoint creates a new connection to an Modbus SlaveModbus Slave IP address or host name. Use the the Add ip connection action. To add a new connection to an Modbus IP Connection, the following information is required:

| Parameter          | Туре     | Default       | Description                                              |
|--------------------|----------|---------------|----------------------------------------------------------|
| name               | String   |               | Name of the connection                                   |
| transport          | Selector | ТСР           | transport protocol to use ,TCP or UDP                    |
| host               | String   |               | IP address or host name of the Modbus endpoint           |
| port               | Integer  | 502           | Connection port number, 502 is protocol standard         |
| Timeout            |          | 500           | timeout for Modbus requests, in milliseconds             |
| Retries            |          | 2             | Number of attempts to make to open the connection        |
| Max read bit count |          | 2000          | maximum number of bits that can be read (from coils      |
|                    |          |               | or discrete inputs) in one request                       |
| Max read register  |          | 125           | maximum number of (holding or input) registers that      |
| count              |          |               | can be read in one request                               |
| Max write register |          | 120           | maximum number of holding registers that can be          |
| count              |          |               | written in one request                                   |
| Use                | Selector | As_Appropiate | As_Appropiate, Always, Never                             |
| multipleWritesonly |          |               | If target Modbus master supports multiple write          |
|                    |          |               | commands, set this to true. If not certain, set it to be |
|                    |          |               | "As_Appropritae" and the DSLink would intelligently      |
|                    |          |               | figure it out and work accordingly                       |

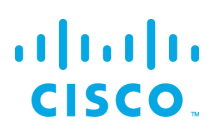

| Add ip connection       | name                  | IPCONN-2       |    |
|-------------------------|-----------------------|----------------|----|
| Import Connection       | transport             | тср            | \$ |
| Scan for serial ports 🔹 | host                  | 192.168.1.65   |    |
|                         | port                  | 502            |    |
|                         | Timeout               | 500            |    |
|                         | retries               | 2              |    |
|                         | maxReadBitCount       | 2000           |    |
|                         | maxReadRegisterCoun   | t 125          |    |
|                         | maxWriteRegisterCou   | 120            |    |
| :=                      | useMultipleWritesOnly | AS_APPROPRIATE | \$ |
|                         |                       | Invoke         | ~  |
|                         |                       |                |    |

If the connection is successful, a new node under the Modbus node will be added and the Connection status node will have a value of Connected. The next step is to use the connection's Add ip device action to connect to a device.

#### Add IP Device

Once the IP connection is established, an IP Device can be added. By selecting the ip connection node name, the action becomes available. To add a new ip device to an Modbus IP Connection, the following information is required:

| Parameter        | Туре    | Default | Description                                               |
|------------------|---------|---------|-----------------------------------------------------------|
| name             | String  |         | Name for the device                                       |
| Slave id         | Integer | 1       | the device's ID number                                    |
| polling interval | Integer |         | in milliseconds, how often the DSLink should poll the     |
| (ms)             |         |         | device for the values of points that you're subscribed to |

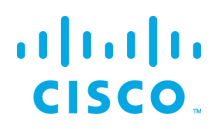

| zero on failed<br>poll               | Selector | false | whether the DSLink should display a value of 0 (or false<br>for booleans) when it fails to get a point's value                                                                                                    |
|--------------------------------------|----------|-------|----------------------------------------------------------------------------------------------------|
| use batch<br>polling                 | Selector | true  | timeout for Modbus requests, in milliseconds                                                                                                    |
| contiguous<br>batch requests<br>only | Selector | false | affects how read requests are batched, if use batch polling is set to true.                                                                                                    |
|                                      |          |       | Some Modbus devices have non-contiguous sets of values within a single register range, potentially causing error responses to batch read requests                                                                                                    |
|                                      |          |       | Setting this parameter to true will ensure that this<br>doesn't happen, by partitioning requests into only<br>contiguous sets. This is generally not very efficient, so<br>only set this to true if you are seeing errors when<br>trying to read points |

### Add Folder

You can use the add folder action of the device node (or a folder node) to add a folder child node. This is purely for organizational purposes. Added points can be placed into the folder via the add point action. By selecting the folder additional folders and points may be added under the node.

### Add Point

After adding the IP Device adding its points can be accomplished in the Dataflow editor. You can use the add point action of the device node or a folder node to add a point whose value you want to track. Consulting the device's register map is needed in order to determine the parameters of the device's points. Register maps vary significantly in format, so some trial and error may be necessary to figure it out.

| Parameter           | Туре    | Default | Description                                                                                                    |
|---------------------|---------|---------|----------------------------------------------------------------------------------------------------|
| name                | String  |         | Name for the data point                                                                                                    |
| type                | Integer | 1       | the type of Modbus entity (coil, discrete input, input register, or holding register) represented by this point                                                                                     |
| offset              | Integer | 0       | the address of this point                                                                                                    |
| Number of registers | Integer | 1       | the number of registers that this point takes up<br>only applies to string data types (CHARSTRING and<br>VARCHARSTRING) for non-string data types, number of<br>registers is inferred from the type |

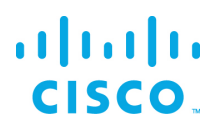

| datatype       | Selector | Boolean | data type - the data type of this point (See Data Types section below for more information).                                                                                                    |
|----------------|----------|---------|----------------------------------------------------------------------------------------------------|
| bit            | Integer  | null    | which bit of the register contains the value only applies<br>to packed booleans (BOOLEAN data type and either<br>INPUT or HOLDING type), where 16 boolean values are<br>stored in a single 16-bit register                                                                                                    |
| scaling        | Integer  | 1       | Allow for scaling the number down by the factor<br>defined. For example, if the scaling value is 1000 then<br>the output value will be divided by 1000.<br>Scaling/Scaling offset is applied only to those values<br>that could be represented with Int64 range, i.e. int64 (-<br>9,223,372,036,854,775,808 ~<br>9,223,372,036,854,775,807)<br>Once Scaling/Scaling offset is applied, up to 2 decimal |
|                |          |         | points are displayed                                                                                                    |
| Scaling offset | Integer  | 0       | number to add to the value before displaying it                                                                                                    |
|                |          |         | points are displayed                                                                                                    |
| writeable      | Selector | false   | whether or not the point is writable controls whether<br>or not the DSLink will allow you to try to write to this<br>point                                                                                                    |

For more information on point mapping, consult the device user manual.

### Import

Use Import action to read in the exported IP Device node configurations and properties.

Note that to import the exported info, one must select the parent node for the action. The import must correspond to the node type that was exported. For example, nodes exported from an IP Connection node could be imported by selecting the DSLink instance node and for nodes exported from a Device node, they can be imported on a specific IP Connection node.

### Export

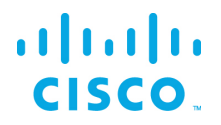

Export displays a JSON table in the textbox with all the configuration and configuration info of the selected node and its subnode(s) of an IP Device.

### Clone

This action allows cloning a selected IP Device with the new name provided and added to the node tree. Once the point is cloned, it is possible to select the newly cloned node and use the Edit Point to change any specific attribute. This is designed to provide convenience to support various use cases, i.e. point read and write needs to be grouped in separate nodes, multiple devices are deployed with almost identical points to for example installed same device to expand production lines.

#### Stop

Polling of metrics stops.

### Start

Polling of metrics is started. If the polling is successful, the last successful polled value is updated.

#### Remove

This action removes an IP Device point.

### @addAtribute

This action allows for adding an attribute to the IP Device.

Point node Actions

#### Edit Point

This action allows for modification of existing attributes that define a point. By selecting an existing point node, the Edit Point action allows for modifying any of the attributes that define the point. This is used to correct errors or modify cloned points.

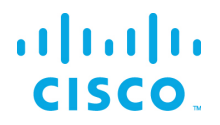

### Clone

This action allows cloning a selected Point with the new name provided. Once the point is cloned, it is possible to select the newly cloned node and use the Edit Point to change any specific attribute. This is designed to provide convenience to support various use cases, i.e. point read and write needs to be grouped in separate nodes, multiple devices are deployed with almost identical points to for example installed same device to expand production lines.

### Remove

Write Point (value)

If the Point attribute writable is true, then the @set action is allowed. This action writes a value to the Modbus point.

#### @addAtribute

This action allows for adding an attribute to the Point.

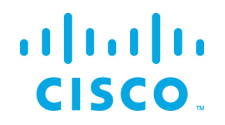

### Add serial connection

Add Serial Connection creates a new connection to an Modbus Slave using the local hosts serial interface.

Add a new connection to an Modbus serial connection, the following information will be required:

| Parameter      | Туре     | Default       | Description                                               |
|----------------|----------|---------------|-----------------------------------------------------------|
| name           | String   |               | Name of the connection                                    |
| transport      | Selector | RTU           | Modbus transmission mode RTU or ASCII                     |
| Comm port ID   | String   |               | The DSLink should automatically detect any available      |
|                |          |               | serial ports, allowing you to choose one from a drop-     |
|                |          |               | down menu                                                 |
|                |          |               |                                                           |
|                |          |               | If you don't see your serial port in the drop-down, try   |
|                |          |               | invoking the <u>scan for serial ports</u> action          |
|                |          |               |                                                           |
|                |          |               | If no serial ports are found, you can enter the name of   |
|                |          |               | your serial port manually here                            |
| baudrate       | Integer  | 9600          | The baud rate of the serial connection                    |
| Data bits      | Integer  | 8             | the data bits of the serial connection                    |
| Stop bits      | Selector | 1             | the stop bits of the serial connection. Stopbits that can |
|                |          |               | be either 0 or 1                                          |
| parity         | Selector | None          | The parity of the serial connection. Parity that can be   |
|                |          |               | selected from None, Odd, Even                             |
| Timeout        | Integer  | 500           | The timeout for Modbus requests, in milliseconds          |
| Retries        | Integer  | 2             | Number of attempts to open the connection                 |
| Max read bit   |          | 2000          | maximum number of bits that can be read (from coils or    |
| count          |          |               | discrete inputs) in one request                           |
| Max read       |          | 125           | maximum number of (holding or input) registers that       |
| register count |          |               | can be read in one request                                |
| Max write      |          | 120           | maximum number of holding registers that can be           |
| register count |          |               | written in one request                                    |
| Use multiple   | Selector | As_Appropiate | As_Appropiate, Always, Never                              |
| writes only    |          |               | If target Modbus master supports multiple write           |
|                |          |               | commands, set this to true. If not certain, set it to be  |
|                |          |               | "As_Appropritae" and the DSLink would intelligently       |
|                |          |               | figure it out and work accordingly                        |

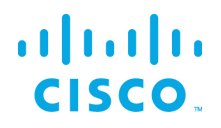

| Add ip connection     | • |                                         |        |    |
|-----------------------|---|-----------------------------------------|--------|----|
| Add serial connection | • | name                                    | 1      |    |
| Import Connection     | • | nume                                    |        |    |
| Scan for serial ports | • | transport                               | RTU    | \$ |
|                       |   | commPortId                              |        |    |
|                       |   | baudRate                                | 9600   |    |
|                       |   | dataBits                                | 8      |    |
|                       |   | stopBits                                | 1      | ÷  |
|                       |   | parity                                  | NONE   | \$ |
|                       |   | Timeout                                 | 500    |    |
|                       |   | retries                                 | 2      |    |
|                       |   | maxReadBitCount                         | 2000   |    |
|                       |   | maxReadRegisterCour                     | nt 125 |    |
|                       |   | maxWriteRegisterCou 120                 |        |    |
|                       |   | useMultipleWritesOnly AS_APPROPRIATE \$ |        | \$ |
|                       |   | Invoke                                  |        |    |
|                       |   |                                         |        |    |

### Add serial device

Once the serial connection is established, a serial device can be added. By selecting the ip device node name, the action becomes available. To add a new serial device to an Modbus Serial Connection, the following information is required:

| Parameter | Туре   | Default | Description         |
|-----------|--------|---------|---------------------|
| name      | String |         | Name for the device |

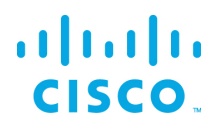

| Slave id             | Integer  | 1     | the device's ID number                                    |
|----------------------|----------|-------|-----------------------------------------------------------|
| polling interval     | Integer  |       | in milliseconds, how often the DSLink should poll the     |
| (ms)                 |          |       | device for the values of points that you're subscribed to |
| zero on failed       | Selector | false | whether the DSLink should display a value of 0 (or false  |
| poll                 |          |       | for booleans) when it fails to get a point's value        |
| use batch<br>polling | Selector | true  | timeout for Modbus requests, in milliseconds              |
| contiguous           | Selector | false | affects how read requests are batched, if use batch       |
| batch requests       |          |       | polling is set to true.                                   |
| only                 |          |       |                                                           |
|                      |          |       | Some Modbus devices have non-contiguous sets of           |
|                      |          |       | values within a single register range, potentially        |
|                      |          |       | causing error responses to batch read requests            |
|                      |          |       | Setting this parameter to true will ensure that this      |
|                      |          |       | doesn't happen, by partitioning requests into only        |
|                      |          |       | contiguous sets. This is generally not very efficient, so |
|                      |          |       | only set this to true if you are seeing errors when       |
|                      |          |       | trying to read points                                     |

### Add Folder

You can use the add folder action of the device node (or a folder node) to add a folder child node. This is purely for organizational purposes. Added points can be placed into the folder via the add point action. By selecting the folder additional folders and points may be added under the node.

#### Add Point

After adding the IP Device adding its points can be accomplished in the Dataflow editor. You can use the add point action of the device node or a folder node to add a point whose value you want to track. Consulting the device's register map is needed in order to determine the parameters of the device's points. Register maps vary significantly in format, so some trial and error may be necessary to figure it out.

| Parameter | Туре    | Default | Description                                                                                                    |
|-----------|---------|---------|----------------------------------------------------------------------------------------------------|
| name      | String  |         | Name for the data point                                                                                         |
| type      | Integer | 1       | the type of Modbus entity (coil, discrete input, input register, or holding register) represented by this point |
| offset    | Integer | 0       | the address of this point                                                                                       |

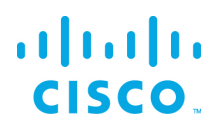

| Number of<br>registers | Integer  | 1       | the number of registers that this point takes up<br>only applies to string data types (CHARSTRING and<br>VARCHARSTRING) for non-string data types, number of<br>registers is inferred from the type                                                                                                    |
|------------------------|----------|---------|----------------------------------------------------------------------------------------------------|
| datatype               | Selector | Boolean | data type - the data type of this point (See Data Types section below for more information). The options are BOOLEAN, INPUT and HOLDING type.                                                                                                    |
| bit                    | Integer  | null    | which bit of the register contains the value only applies<br>to packed booleans (BOOLEAN data type and either<br>INPUT or HOLDING type), where 16 boolean values are<br>stored in a single 16-bit register                                                                                                    |
| scaling                | Integer  | 1       | Allow for scaling the number down by the factor<br>defined. For example, if the scaling value is 1000 then<br>the output value will be divided by 1000.<br>Scaling/Scaling offset is applied only to those values<br>that could be represented with Int64 range, i.e. int64 (-<br>9,223,372,036,854,775,808 ~<br>9,223,372,036,854,775,807)<br>Once Scaling/Scaling offset is applied, up to 2 decimal<br>points are displayed |
| Scaling offset         | Integer  | 0       | number to add to the value before displaying it<br>Once Scaling/Scaling offset is applied, up to 2 decimal<br>points are displayed                                                                                                    |
| writeable              | Selector | false   | whether or not the point is writable controls whether<br>or not the DSLink will allow you to try to write to this<br>point                                                                                                    |

For more information on point mapping, consult the device user manual.

### Import

Use Import action to read in the exported IP Device node configurations and properties.

Note that to import the exported info, one must select the parent node for the action. The import must correspond to the node type that was exported. For example, nodes exported from an IP Connection node could be imported by selecting the DSLink instance node and for nodes exported from a Device node, they can be imported on a specific IP Connection node.

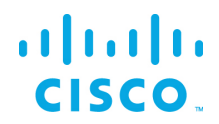

### Export

Export displays a JSON table in the textbox with all the configuration and configuration info of the selected node and its subnode(s) of an IP Device.

### Clone

This action allows cloning a selected IP Device with the new name provided and added to the node tree. This is designed to provide convenience to support various use cases, i.e. point read and write needs to be grouped in separate nodes, multiple devices are deployed with almost identical points to for example installed same device to expand production lines.

### Stop

Polling of metrics stops.

### Start

Polling of metrics is started. If the polling is successful, the last successful polled value is updated.

### Remove

This action removes an IP Device point.

### @addAtribute

This action allows for adding an attribute to the serial Device.

Point node Actions

### Edit Point

This action allows for modification of existing attributes that define a point. By selecting an existing point node, the Edit Point action allows for modifying any of the attributes that define the point. This is used to correct errors or modify cloned points.

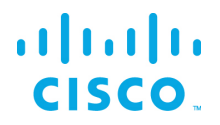

### Clone

This action allows cloning a selected Point with the new name provided. Once the point is cloned, it is possible to select the newly cloned node and use the Edit Point to change any specific attribute. This is designed to provide convenience to support various use cases, i.e. point read and write needs to be grouped in separate nodes, multiple devices are deployed with almost identical points to for example installed same device to expand production lines.

### Remove

Write Point (value)

If the Point attribute writable is true, then the @set action is allowed. This action writes a value to the Modbus point.

### @addAtribute

This action allows for adding an attribute to the Point.

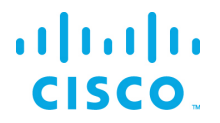

### Import Connection

Use Import action to read in the exported IP Connection node configurations and properties.

Note that to import the exported info, one must select the parent node for the action. The import must correspond to the node type that was exported. For example, nodes exported from an IP Connection node could be imported by selecting the DSLink instance node and for nodes exported from a Device node, they can be imported on a specific IP Connection node.

### Scan for Serial Ports

Serial ports can be scanned on the host for verification. The message indicates the number of serial ports found and if serial ports are found then the list is stored. This list is used when adding a serial connection action.

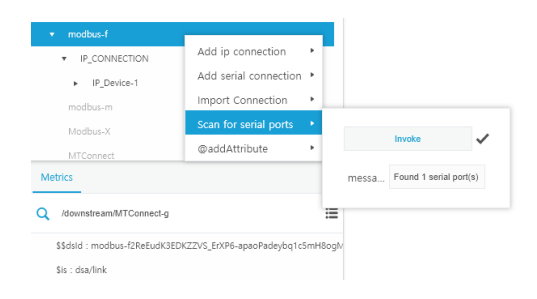

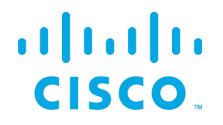

# Modbus Point Addressing

The manner in which register maps display the "address" of a Modbus entity can vary. There is a distinction between an entity's "number" and its "address", and many register maps display the "number". The number uses the first digit to indicate the type of entity, and the rest of the digits to indicate the specific address (or "offset"). In the traditional standard, the numbering is as follows:

In the traditional standard, numbers for those entities start with a digit, followed by a number of 4 digits in the range 1–9,999:

- coils numbers start with 0 and span from 00001 to 09999,
- discrete input numbers start with 1 and span from 10001 to 19999,
- input register numbers start with 3 and span from 30001 to 39999,
- holding register numbers start with 4 and span from 40001 to 49999.

The address (offset) of a point is the offset of its number from the lowest number of its type. For example, if a point has number 41000, then the type is HOLDING and the offset is 99 (HOLDING starts at 40001).

This allows the address to be we anywhere between 0 and 9998. Since the offset field of a Modbus request frame is 16 bits long, some devices forego the traditional numbering in fravor of an extended referencing, in which each number has 6 digits by adding an additional digit. The numbers are as follow:

- coil numbers span from 000001 to 065536,
- discrete input numbers span from 100001 to 165536,
- input register numbers span from 300001 to 365536,
- holding register numbers span from 400001 to 465536.

### Modbus Point Data Types

Information about the available data types that are implemented when defined a device point.

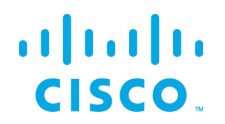

- Modbus registers are 16 bit, 16-bit values take up one register, 32-bit values take up two, and so on.
- INTX types represent signed X-bit integers
- UINTX types represent unsigned X-bit integers
- FLOATX types represent X-bit floating-point numbers
- BCDX type represent X-bit binary-coded decimal numbers
- INT32M10K and UINT32M10K types represent "modulo 10000" 32-bit integers, where the more significant register contains value/10000 and the less significant register contains value%10000
- There is some ambiguity in numeric types as to which bytes are more or less significant. Normally, the first register is most significant, and within each register, the first byte is most significant. When this is not the case, you should use on of the data types that end in SWAP.
  - The ordering of bytes from most to least significant is as follows (rX[Y] represents the Yth byte of the Xth register):
    - INT16, UINT16 and BCD16: r0[0], r0[1]
    - INT16SWAP and UINT16SWAP: r0[1], r0[0]
    - INT32, UINT32, FLOAT32, BCD32 and INT32M10K: r0[0], r0[1], r1[0], r1[1]
    - INT32SWAP, UINT32SWAP, FLOAT32SWAP, BCD32SWAP and INT32M10KSWAP: r1[0], r1[1], r0[0], r0[1]
    - INT32SWAPSWAP and UINT32SWAPSWAP: r1[1], r1[0], r0[1], r0[0]
    - INT64, UINT64 and FLOAT64: r0[0], r0[1], r1[0], r1[1], r2[0], r2[1], r3[0], r3[1]
    - INT64SWAP, UINT64SWAP and FLOAT64SWAP: r3[0], r3[1], r2[0], r2[1], r1[0], r1[1], r0[0], r0[1]

### Persisting Modbus Configuration parameters

Modbus Client DSLink automatically persist configurations information in the nodes.json file.

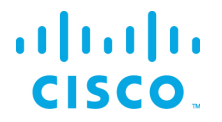

# References for securing the EFM operating platform

The EFM Installation guides describe the product configuration options, but the administrators may desire hardening the operating platform that the EFM and its components function.

RedHat: <u>https://access.redhat.com/documentation/en-</u> <u>us/red hat enterprise linux/7/pdf/security guide/Red Hat Enterprise Linux-7-</u> <u>Security Guide-en-US.pdf</u>

Microsoft Windows: Server Hardening: Windows Server 2012 https://technet.microsoft.com/enus/security/jj720323.aspx

Cisco Guide to Hardening Cisco IOS devices https://www.cisco.com/c/en/us/support/docs/ip/access-lists/13608-21.html

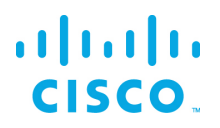

# Obtaining documentation and submitting a service request

Cisco and the Cisco logo are trademarks or registered trademarks of Cisco and/or its affiliates in the U.S. and other countries. To view a list of Cisco trademarks, go to this URL: <u>www.cisco.com/go/trademarks</u>. Third-party trademarks mentioned are the property of their respective owners. The use of the word partner does not imply a partnership relationship between Cisco and any other company.

Any Internet Protocol (IP) addresses and phone numbers used in this document are not intended to be actual addresses and phone numbers. Any examples, command display output, network topology diagrams, and other figures included in the document are shown for illustrative purposes only. Any use of actual IP addresses or phone numbers in illustrative content is unintentional and coincidental.